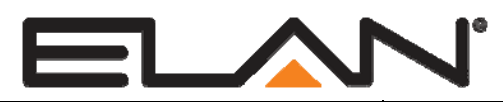

# **Integration Note**

| Manufacturer:           | Моха                                                               |
|-------------------------|--------------------------------------------------------------------|
| Model Number(s):        | NPort 5610 (Rev 3.1)                                               |
| Core Module Version:    | 4.0.1158 or Newer (4.0.1544 or newer if using multiple Moxa units) |
| Document Revision Date: | 1/9/2013                                                           |

### **OVERVIEW AND SUPPORTED FEATURES**

The Moxa NPort 5610 is a rack mountable serial device server. One Ethernet connection the Moxa server provides 8 or 16 serial ports that can be used with the **g!** system.

#### THIS DEVICE SUPPORTS THE FOLLOWING FEATURES:

**RS-232 Ports:** The NPort 5610 includes 8 or 16 RS-232 ports that can be used with **g!** system via its Ethernet connection.

**Rack Mount or free standing:** The unit comes with both rack mount ears and rubber feet for mounting options.

IMPORTANT! THE MOXA 5610 USES RJ-45 PORTS FOR RS-232. THE RJ45 PIN OUT DOES NOT MATCH STANDARD SERIAL AND YOU MUST MAKE CUSTOM RJ45 X DB9 ADAPTERS. SEE NPORT RJ45 X DB9 PIN OUTS BELOW.

### **INSTALLATION OVERVIEW**

- 1. During the rough-in phase, pull Cat5 from the NPort location back to the System Enclosure.
- 2. Also during rough-in, pull Cat5 from each serial controlled device back to the location of the NPort. Terminate and test all Cat5 connections.
- 3. Configure the NPort using its front panel display, see **NPort Configuration** below.
- 4. Connect the serial devices to be controlled to the NPort, see **NPort RJ45 x DB9** table below to make appropriate DB9 x RJ45 adapter.
- 5. Connect the NPort to the g! system electrically, see Connection Diagram below.
- 6. Configure the **g!** system to use the NPort serial ports, see **g! System Configuration** below.

# **NPORT CONFIGURATION:**

The NPort out of the box is configured with a default IP of 192.168.127.254. This IP will need to be changed to work on the **g!** system network. This can be done using the front panel display and buttons as follows:

- 1. Power up the NPort. Once it has booted it will show its serial number and current IP address in the front panel display.
- 2. Press Menu once to access the main menu.
- 3. Press the **Down Arrow** once to show **Network Setting** then press **sel** to access the network menu.
- 4. Press the **Down Arrow** three times to show **IP address** then press **sel**.
- 5. Use the **Up and Down Arrows** to change the digits, the **sel** button to advance the curser, and set the IP to the desired address. In a g! system network we recommend setting the first NPort to 192.168.0.42, the second to 192.168.0.43 and so on.

Note: Make sure that these addresses are not already in use prior to setting the NPort address.

- 6. Press Menu twice until the save change is displayed then press the Up Arrow to select Yes.
- 7. Press the **sel** button to reboot the system with the new IP address.
- 8. Open a browser and type in the IP of the NPort to get to its web configuration page.
- 9. From the main menu expand **Operating Settings** then click on **Port 1.**
- 10. In the **Operation mode** drop down box select **TCP Server Mode**, check the **"apply the above settings to all serial ports"** then click **submit** button. See first screenshot below.
- 11. From the menu on the left at the bottom click **Save/Restart** then click the **submit** button to save the changes and reboot the NPort. See second screenshot below.
- 12. Once the NPort reboots it should be ready to use with g!.

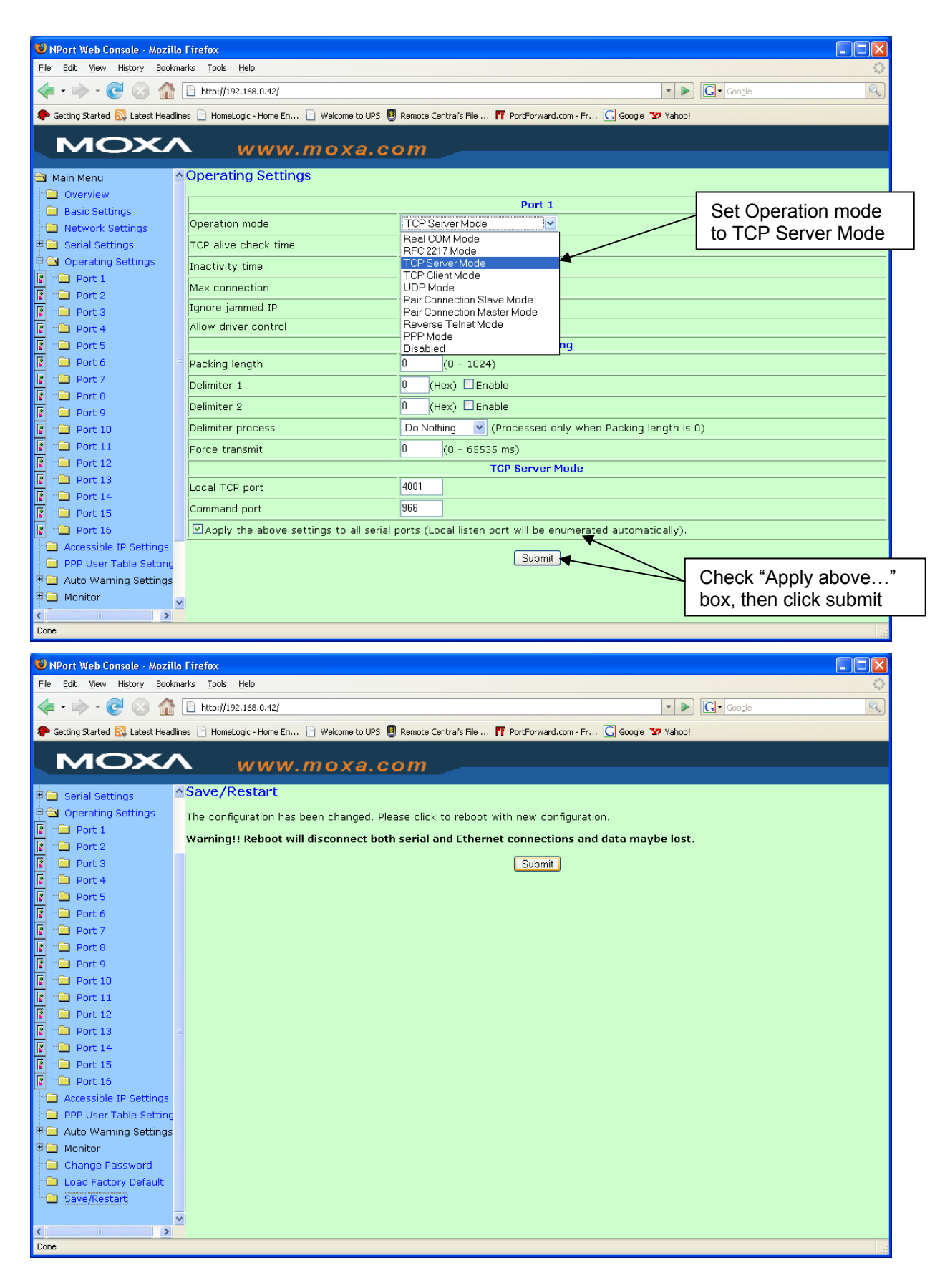

### NPORT RJ45 X DB9 PIN OUT:

The following tables show the pin out required to connect a serial device to the NPort. Refer to the integration note for the specific device to be controlled to determine which pin out to use.

| RJ45 NPort to DB-9 Male or Female Straight-Thru connector:            | This DB9 Male (or female) plugs |
|-----------------------------------------------------------------------|---------------------------------|
| into the majority of serial controlled devices and is the Moxa pin ed | quivalent of a HA-CB-307/308.   |

| RJ-45 Pin | Signal | DB9M/F Pin Number | Cat5 Color (T568B) |
|-----------|--------|-------------------|--------------------|
| 1         | DSR    | 6                 | Orange/White       |
| 2         | RTS    | 7                 | Orange             |
| 3         | GND    | 5                 | Green/White        |
| 4         | ТΧ     | 3                 | Blue               |
| 5         | RX     | 2                 | Blue/White         |
| 6         | DCD    | 1                 | Green              |
| 7         | CTS    | 8                 | Brown/White        |
| 8         | DTR    | 4                 | Brown              |
|           |        |                   |                    |

**RJ45 NPort to DB-9 Null Modem Female connector:** This DB9 Female plugs into serial devices that require a Null Modem cable and is the Moxa pin equivalent to the HA-CB-328.

| RJ-45 Pin | Signal | DB9F (Null) Pin Number | Cat5 Color (T568B) |
|-----------|--------|------------------------|--------------------|
| 1         | DSR    | 4                      | Orange/White       |
| 2         | RTS    | 8                      | Orange             |
| 3         | GND    | 5                      | Green/White        |
| 4         | ТΧ     | 2                      | Blue               |
| 5         | RX     | 3                      | Blue/White         |
| 6         | DCD    | 1                      | Green              |
| 7         | CTS    | 7                      | Brown/White        |
| 8         | DTR    | 6                      | Brown              |
|           |        |                        |                    |

# **CONNECTION DIAGRAM:**

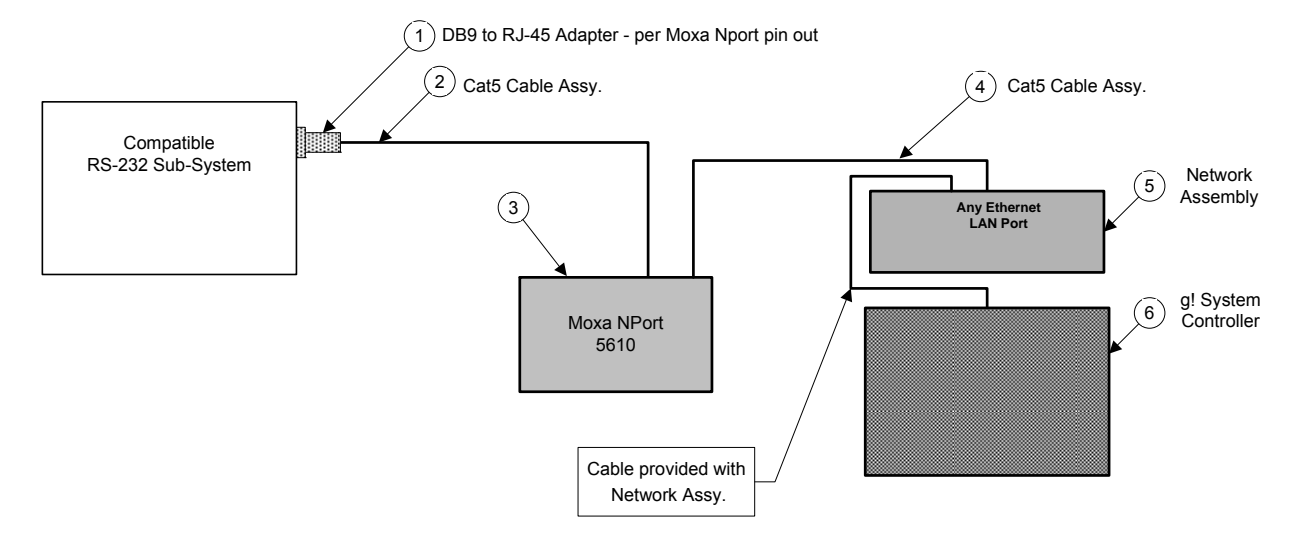

#### BILL OF MATERIALS FOR RS-232 CONNECTIONS

| # | Device               | M anufacturer | Part Number          | Protocol    | Connector Type              | Notes                            |
|---|----------------------|---------------|----------------------|-------------|-----------------------------|----------------------------------|
| 1 | DB9M to RJ45 Adapter | Installer     | N/A                  | RS-232      | DB-9 X RJ-45 Female         | Make per pin out table above     |
| 2 | Cat5 Cable Assy.     | Installer     | N/A                  | RS-232      | RJ-45 M ale X RJ-45 M ale   | M ust terminate all 8 conductors |
| 3 | NPort 5610           | Moxa          | 5610                 | RS-232 x IP | RJ-45 Female                |                                  |
| 4 | Cat5 Cable Assy.     | Installer     | N/A                  | IP          | RJ-45 M ale X RJ-45 M ale   |                                  |
| 5 | Network Assembly     | ELAN          | NWA 18               | IP          | RJ-45 Female X RJ-45 Female | Use any available LAN port       |
| 6 | g! System Controller | ELAN          | Various (e.g. HC 12) | IP          | RJ-45 Female                |                                  |

## **G! SYSTEM CONFIGURATION DETAILS**

The following sections provide details on configuring the NPort. The first step is to define the NPort as a device in the configurator to allow **g!** to access its serial ports. The second step is to define the serial ports to be used by devices in the **g!** system.

In the tables, the following items appear:

- o "<Select>" Select the desired item from the list (or drop-down) in the Configurator.
- "<User Defined>", etc. Type in the desired name for the item.

#### **1. CONFIGURING NPORT AS A DEVICE**

This table provides settings used in the Configurator to setup the NPort as a device that **g!** can communicate with. This step is done on the **Input/Output tab** in the configurator.

| Devices               | Variable Name      | Setting                                                       | Comments                             |
|-----------------------|--------------------|---------------------------------------------------------------|--------------------------------------|
|                       |                    |                                                               |                                      |
| Communication Devices | Name               | <user defined=""> (Default: New Device)</user>                | Rename as desired                    |
|                       | Туре               | Ethernet                                                      |                                      |
|                       | Communication Type | MOXA NPORT 5610 X Port                                        | Choose appropriate port number for X |
|                       | Location           | <user defined=""> (Not Required)</user>                       |                                      |
|                       | IP Address         | <user defined=""> (Default: 192.168.0.42) (See Note 1)</user> |                                      |
|                       | Port               | <user defined=""> (Default: 80)</user>                        |                                      |

Notes

1. By default, set the NPort to 192.168.0.42. If you have more than one NPort, set the second to 192.168.0.43 and so on.

#### 2. CONFIGURING A SUBSYTEM TO USE A NPORT SERIAL PORT

This table provides settings used in the Configurator to setup a subsystem to communicate using one of the NPort serial ports. This step is done on the tab of the configurator that the subsystem is configured on. For example, if using a security system with an NPort serial port, then configure the following on the security tab. Finish the configuration by referring to the appropriate subsystem integration note.

| Devices               | Variable Name      | Setting                                        | Comments                                                    |
|-----------------------|--------------------|------------------------------------------------|-------------------------------------------------------------|
|                       |                    |                                                |                                                             |
| Communication Devices | Name               | <user defined=""> (Default: New Device)</user> | Rename as desired                                           |
|                       | Туре               | MOXA 5610/5410 PORT                            |                                                             |
|                       | MOXA 5610 Port     | <select></select>                              | select the port # that the subsytem is connected to.        |
|                       | Communication Type | <select></select>                              | refer to integration note for the subsystem to be connected |
|                       | Location           | <user defined=""> (Not Required)</user>        |                                                             |

### **COMMON MISTAKES**

1. Attempting to use an ELAN RJ45 x DB9 adapter. Moxa RJ45 serial ports use a unique pin out and are not the same as ELAN RJ45 serial ports. You must make custom RJ45 x DB9's as above.